# 1. Pièce jointe 🦉

### • Insérer une Pièce jointe

- Cliquez sur le sujet auquel attacher une pièce jointe (texte, PDF, vidéo, son...)

- Cliquez sur l'outil et sur le menu **Pièce jointe**.

Ou :

- Cliquez-droit le sujet auquel attacher une pièce jointe et sélectionnez **Insérer(I)** puis **Pièce jointe(A)**.
- Ouvrez l'unité puis le dossier source et double-cliquez sur le fichier à placer en pièce jointe.
- ⇒ L'icône de la pièce jointe est affiché dans le sujet.

### Supprimer

- Cliquez-droit sur la pièce jointe à supprimer et sélectionnez Supprimer.

### • Lire une pièce jointe

- Cliquez sur la pièce jointe à lire.

Les pièces jointes attachés à un sujet sont stockés avec la carte, ce qui augmente d'autant la taille du fichier.

# 2. Note

- Cliquez sur le sujet auquel attacher une note.
- Cliquez sur l'outil et sur le menu **Notes**.

Ou :

- Cliquez-droit le sujet auquel ajouter une note et sélectionnez **Insérer(I)** puis **Notes** ou **F4**.
- Saisissez le texte de la note.
- Cliquez en dehors de la zone de saisie.

⇒ L'icône note et ajouté à côté du sujet concerné

Une note peut intégrer du texte, des images, des vidéos, des liens hypertexte, etc.

#### Supprimer

- Cliquez-droit l'icône de la note à supprimer et sélectionnez Supprimer.

### • Lire le contenu

- Cliquez sur la note.

⇒ Le contenu est affiché dans le volet droit (Cliquez l'outil I pour désactiver le volet).

# 3. Relier des sujets 🔓

La relation matérialise un lien entre deux sujets. Elle peut être porteuse de texte.

### Créer une relation

- Cliquez sur le sujet à partir duquel tracer la relation.
- Cliquez sur l'outil 🔄 puis glissez le pointeur sur le sujet cible de la relation et décliquez.
- Modifiez la courbe de la relation en cliquant-glissant les poignées de courbure.

## Ajouter un texte

- Double-cliquez sur la relation.
- Saisissez le texte à afficher.

### Mettre en forme la relation

- Cliquez sur la relation puis sur l'outil **Format** N à droite de l'écran.
- Paramétrez la forme, le fond, les lignes et le texte dans le volet affiché à droite de l'écran.

## Supprimer

- Cliquez sur la relation et utilisez la touche [Suppr].

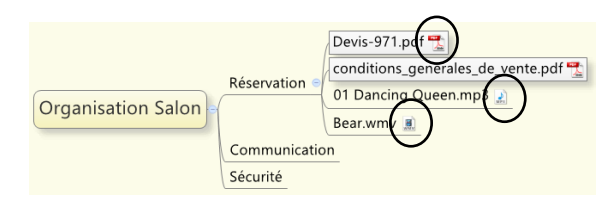

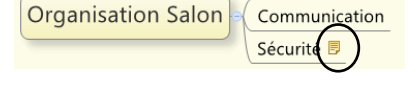

Réservation

Réservation

Exposant

Visiteurs

Organisation

Communication

Salon Bien manger

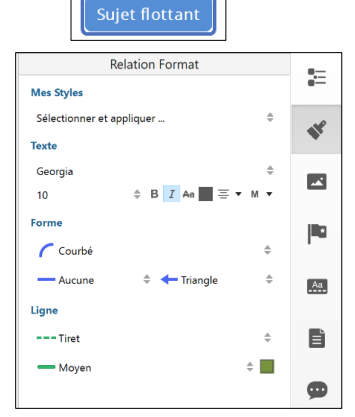

# Fiche outil n° 02 Construire une carte (niveau 2)

Х

Réservation

Mairie ; ERDF ; Assurance

Sécurité

# 4. Étiquette 🗏

## • Saisir le texte de l'étiquette

- Cliquez sur le sujet auquel ajouter une étiquette.

- Cliquez sur l'outil <sup>…</sup> puis sur le menu **Etiquette**.

Ou :

- Cliquez-droit sur le sujet à traiter puis sélectionnez Insérer(I) puis Étiquette ou [F3]

- Saisissez le texte à afficher au-dessous du sujet.

### Modifier le contenu

- Cliquez sur l'icône de l'étiquette et réalisez les modifications souhaitées.

### Supprimer

- Effacez le contenu de l'étiquette.

# 5. Marqueurs

## • Insérer un marqueur

- Sélectionnez le sujet auquel ajouter un marqueur.

- Activer le volet Marqueurs à droite de l'écran en cliquant l'outil

- Cliquez le marqueur à insérer dans le volet gauche. Ou :
- Cliquez-droit le sujet à traiter et sélectionnez **Marqueurs(M)** puis choisir le marqueur à insérer.

 $\Rightarrow$  Le marqueur est inséré à gauche du texte.

## Supprimer un marqueur

- Cliquez le marqueur puis sélectionnez Supprimer.

# 6. Hyperliens

# • Insérer un hyperlien

- Cliquez sur le sujet auquel ajouter un hyperlien.

- Cliquez sur l'outil — puis sur le menu **Hyperlien**.

Ou :

- Cliquez-droit le sujet à traiter puis sélectionnez Insérer(I) puis Hyperlien(H).

- Cliquez sur le type de lien à insérer dans le sujet : Web/Fichier/Sujet.
  - Web : saisissez ou collez dans la zone : http:// l'adresse URL du site web à ouvrir.
  - Fichier : cliquez sur le bouton Choisir un fichier, ouvrez l'unité puis le dossier source et doublecliquez sur le fichier à ouvrir.
  - Sujet : cliquez sur le sujet destination du lien.
  - ⇒ Le lien est affiché dans le sujet.

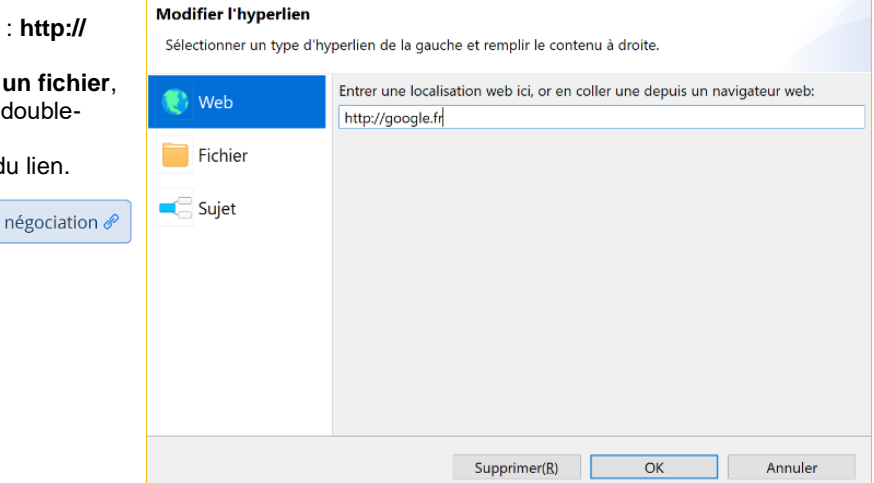

🔀 Modifier l'hyperlien du sujet

# Suivre un hyperlien

- Cliquez sur le lien dans le sujet.

## Supprimer un hyperlien

- Cliquez-droit l'icône du lien dans le sujet puis sélectionnez Supprimer.

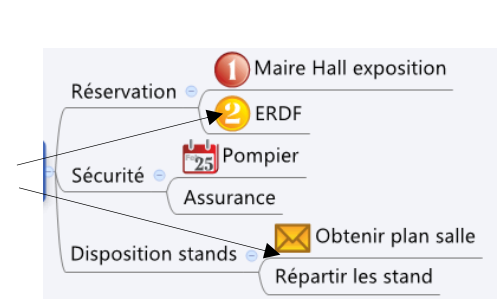

Organisation